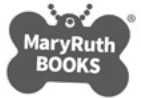

## Adding an eBook Member

The Owner invites Managers and Members after the eBook purchase is complete. Invite <u>Managers</u> first. Assign the role of Manager to anyone with whom you would like to share account access. Team <u>Members</u> (invited students) may be invited by both a Team's Owner or Manager.

| My Account<br>Home / <b>My Account</b>                                                                                                    |                                                                                                    |                     | 6            |      |
|----------------------------------------------------------------------------------------------------|----------------------------------------------------------------------------------------------------|---------------------|--------------|------|
| Click on TEAM in your ACCOUNT DASHBO                                                                                                    | ARD.                                                                                                    |                     |              |      |
| Dashboard<br>Orders<br>My Membership<br>Team<br>Wishlist<br>Manage eBooks<br>eBooks<br>Share An eBook<br>Downloads<br>Addresses<br>Payment methods<br>Account details<br>Logout                                   | Hello <b>Carol Ann</b> (not <b>Carol Ann</b> ? Log out)<br>From your account dashboard you can view your recent orders, manage your shipping and billing addresses, and edit<br>your password and account details. |                     |              |      |
|                                                                                                    | Thank you for bed<br>View All eBooks                                                                                                    | coming an eBook mem | ber.         |      |
| My Account<br>Home / My Account                                                                                                    |                                                                                                    |                     | 6            |      |
|                                                                                                    |                                                                                                    |                     |              |      |
| Dashboard<br>Orders                                                                                                    | Name                                                                                                    | Created On          | Members      |      |
| My Membership                                                                                                    | Team Norman                                                                                                    | April 13, 2021      | 0 of 7 seats | View |
| Team                                                                                                    | Reading Power Sample                                                                                                    | January 12, 2021    | 1 of 7 seats | View |
| Manage eBooks                                                                                                    | Danny's Readers                                                                                                    | December 15, 2020   | 2 of 7 seats | View |
| eBooks<br>Share An eBook<br>Downloads<br>Addresses<br>Payment methods<br>Account details<br>Logout                                                                                                    | After clicking on TEAM in your ACCOUNT DASHBOARD, your TEAM or TEAMS (IF you have more than one) will display.<br>Than one) will display.<br>Click on the TEAM name to which you would Like to add a MEMBER.       |                     |              |      |
| Back to Team<br>Members<br>Add Member<br>Team Settings                                                                                                    | This team has <b>7 seats remaining</b> . You can add yourself as a member, share your team registration link, or manually add new members below.                                                                   |                     |              |      |
|                                                                                                    | Registration Lin                                                                                                    | K                   |              |      |
| To add a new MEMBER either SHARE the<br>REGISTRATION LINK (via a personal email<br>from yourself) or use the ADD MEMBER                                                                                           | This registration link will allow members to register themselves for your team. Please use caution when sharing this,<br>as it allows any visitor to add themselves to your team.                                  |                     |              |      |
| Feature to generate a standardized email invitation                                                                                                    | https://www.maryruthbooks.com/my-account/join-team/684fc14be2870a726888cb651c86                                                                                                    |                     |              |      |
| To use the ADD MEMBER feature, type in the<br>email address of the MEMBER you would like<br>to invite and assign their ROLE.                                                                                      | Add Member                                                                                                    |                     |              |      |
| Students are MEMBERS. Anyone to whom you<br>would like to give management access should<br>have the role of MANAGER assigned to them.<br>That could include another teacher with whom<br>you share the Membership | Enter member details - your team member will receive an invitation via email.                                                                                                    |                     |              |      |
|                                                                                                    | Email *                                                                                                    |                     | Role *       |      |
|                                                                                                    | Add member                                                                                                    |                     | Member       | \$   |

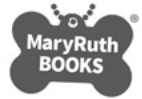

## Adding an eBook Member

Each invited student will receive an auto-generated individual invitation explaining how to join the reading group by creating their own password-protected account. They accept the invitations by clicking the "Click here to join Team" link.

They will receive the <u>Welcome email</u> below and be able to activate their accounts by creating personal passwords.

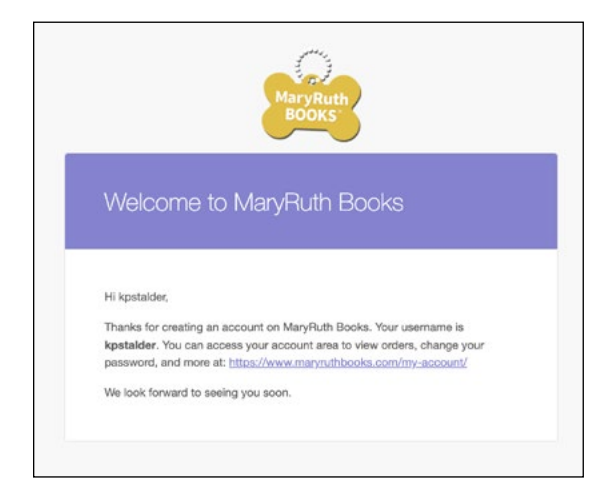

Once logged in, students have immediate access to all 75 of the eBooks.

As the Owner or Manager of the Team, you will be able to see when Members accept your invitation and join your Team.

Team members may be edited throughout the year if a classroom situation changes as long as the total number of members does not exceed the Membership option that was purchased (six students or 30 students).

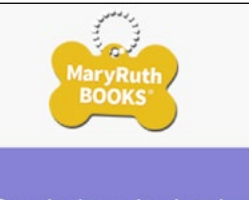

Carol Ann Stroia has invited you to join the Team Cats team on MaryRuth Books.

This will give you MRB eBook Membership access.

Please click the confirmation link below to sign up for an account and accept your invite.

Click here to join Team Cats